TOP BAR składa się z trzech części:
 Online TV, Przewodnik
 TV oraz Wideoteka

# 2) LISTA KANAŁÓW-

można wybrać kanał poprzez nacisnięcie

# **3) FOOTER BAR-**

opcje, pomocnicze, ustawienia, wyloguj się

| •<br>•                         |                      |
|--------------------------------|----------------------|
| PolBOX<br>TV Program Guide VOD |                      |
| GENERAL                        |                      |
| FILMY                          |                      |
| INFORMACJE                     | $\odot$              |
| SPORT                          | $\odot$              |
| EROTYKA                        | $\odot$              |
| DOKUMENTALNY                   | • 2                  |
| ROZRYWKA                       |                      |
| RELIGIJA                       | €                    |
| DZIECI                         | €                    |
| RADIO                          | $\overline{\bullet}$ |
| 公 Ⅲ ☆ じ                        |                      |
|                                |                      |
|                                | 3                    |

# 1) DO GÓRY-

opcja, która automatycznie przewije stronę do góry

# 2) PRZEWODNIK TV-

naciśnij, żeby zobaczyć listę programów

## 3) USTAWIENIA-

naciśnij, żeby ustalić ustawienia pod własne zapotrzebowanie

# 4) WYLOGUJ SIĘ-

naciśnij, żeby wyjść z abonamentu

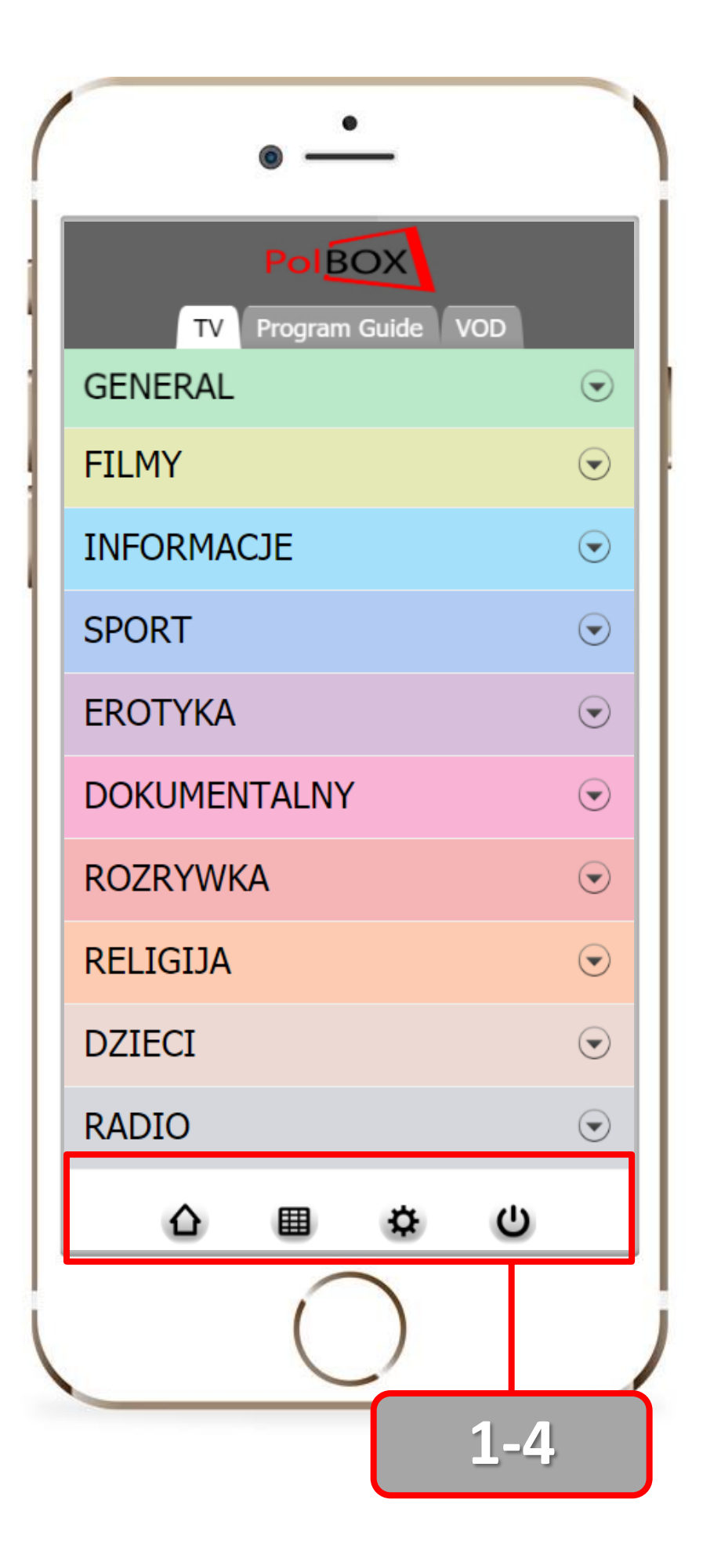

Korzystając z Polbox możesz oglądać programy **TV**  Program Telewizyjny oraz Archiwum programów do 2 tygodni

#### Korzystając z Wideoteki

możesz oglądać filmy w najlepszej jakości HD

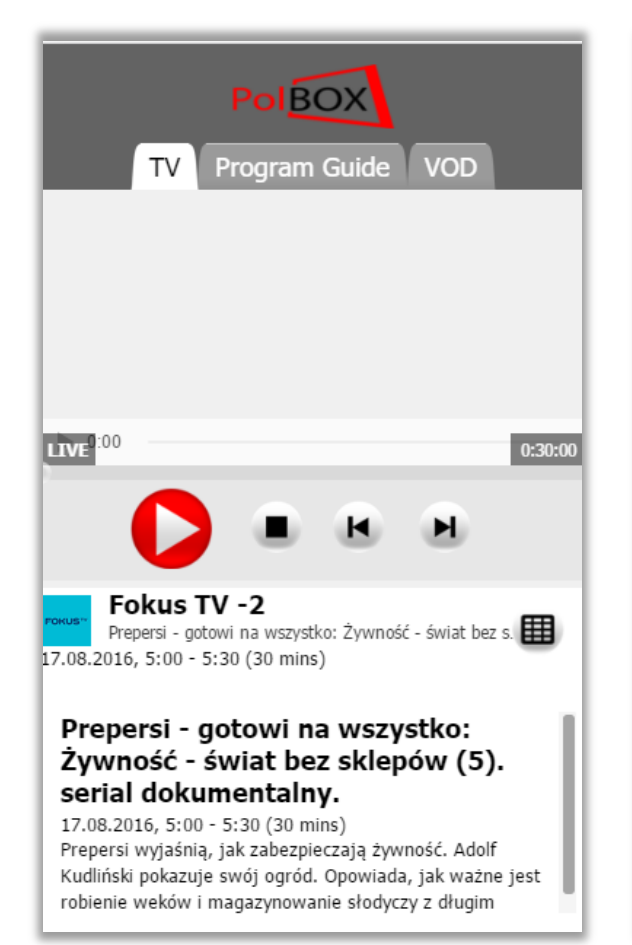

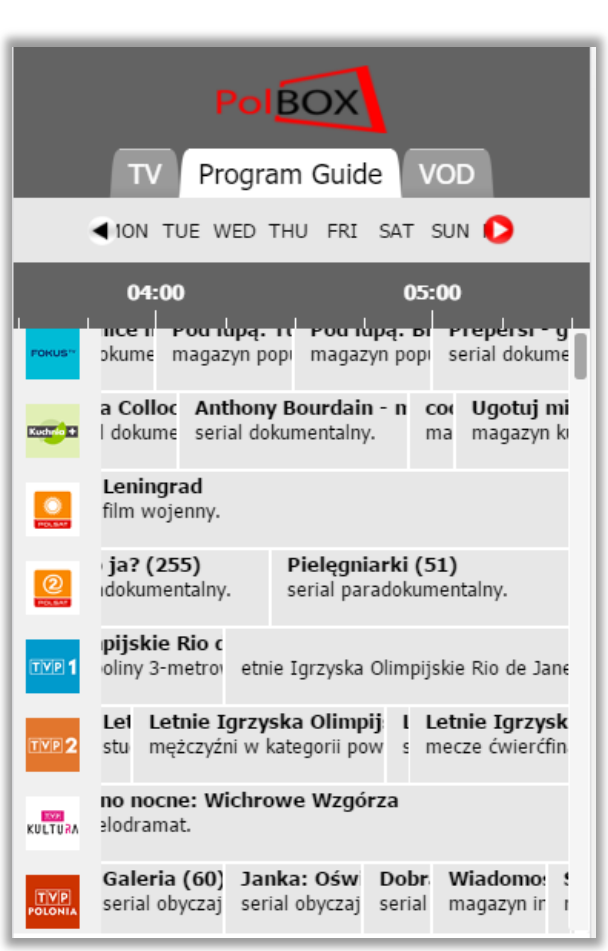

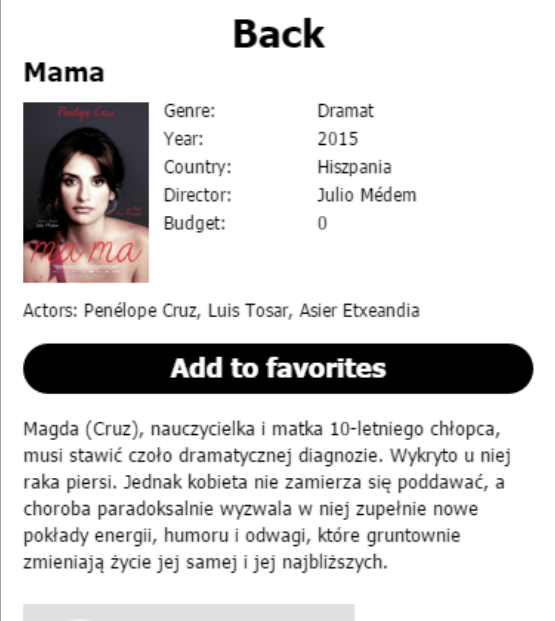

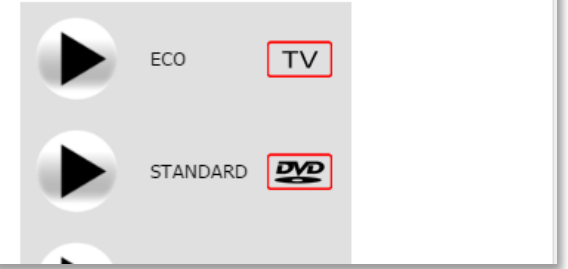

Na liście kanałow poprzez nacisnięcie możesz wybrać kanał, który chcesz oglądać w trybie online

| PolBOX               |   |  |
|----------------------|---|--|
| TV Program Guide VOD |   |  |
| GENERAL              | € |  |
| FILMY                | € |  |
| INFORMACJE           |   |  |
| SPORT                | € |  |
| EROTYKA              | ♥ |  |
| DOKUMENTALNY         | ◄ |  |
| ROZRYWKA             | ◄ |  |
| RELIGIJA             | ◄ |  |
| DZIECI               | ◄ |  |
| RADIO                | ◄ |  |
| ら<br>国<br>な<br>し     |   |  |

kanałow, potem na wybrany przez ciebie kanał **GENERAL** Fokus TV -2 OKUS Prepersi - gotowi na wszystko: Ucieczka z miast. 5:30 - 6:00 Kuchnia+ -2 azyn kulinarny. Iw. Ugotuj mi mamo! 2 (1 Program Guide VOD TV 052:56 / 132:56 Mission: Impossible - Ghost Protocol

Najpierw naciśnij na rodzaj

# **UWAGA!**

Jeśli nie działa online transmisja na mobilnym urządzeniu ustaw przesunięcie czasu na 0

Za pośrednictwem opcji USTAWIENIA (KOŁO ZĘBATE): TIMESHIFT⇒ WYBIERZ ILOŚĆ GODZIN NA 0 ⇒ APPLY Możesz rozwiązać ten problem

#### Najpierw kliknij na cyferkę oraz wybierz 0 godzin

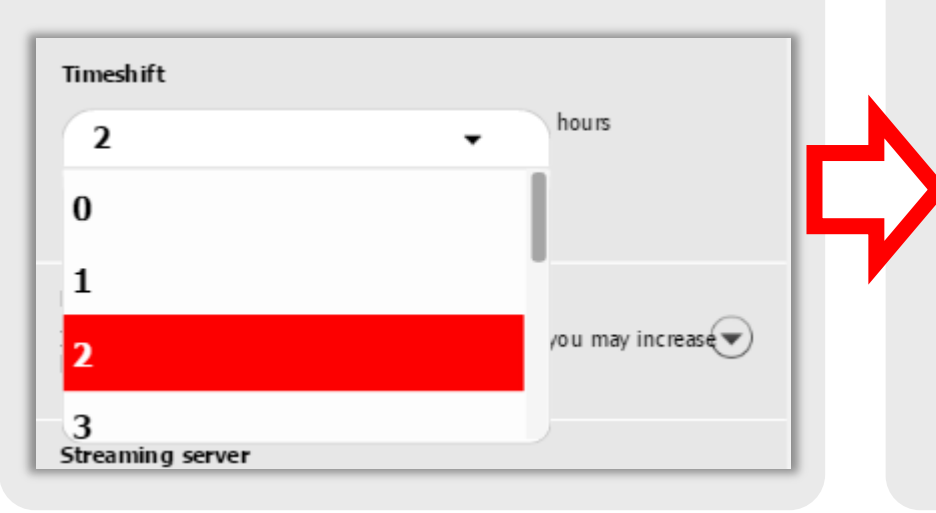

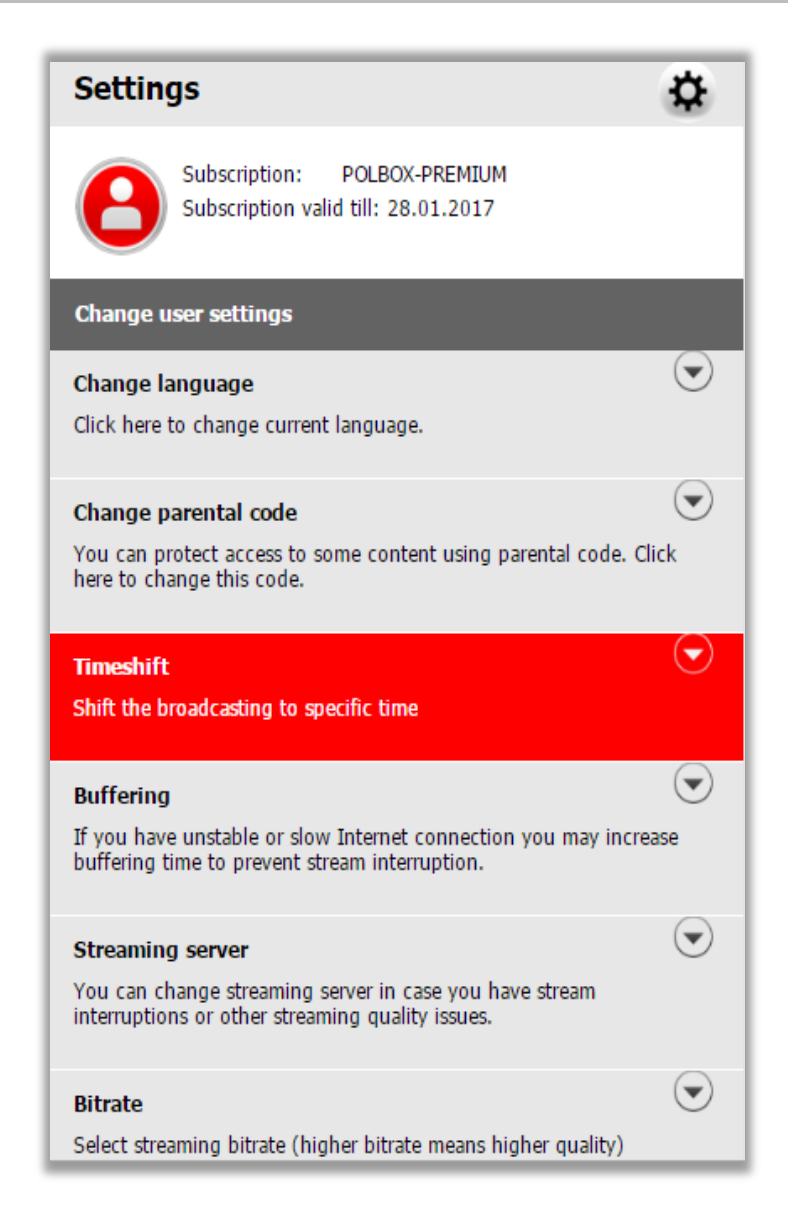

#### Po wybraniu ilości godzin, naciśnij na przycisk «APPLY», żeby zaktualizować zmianę

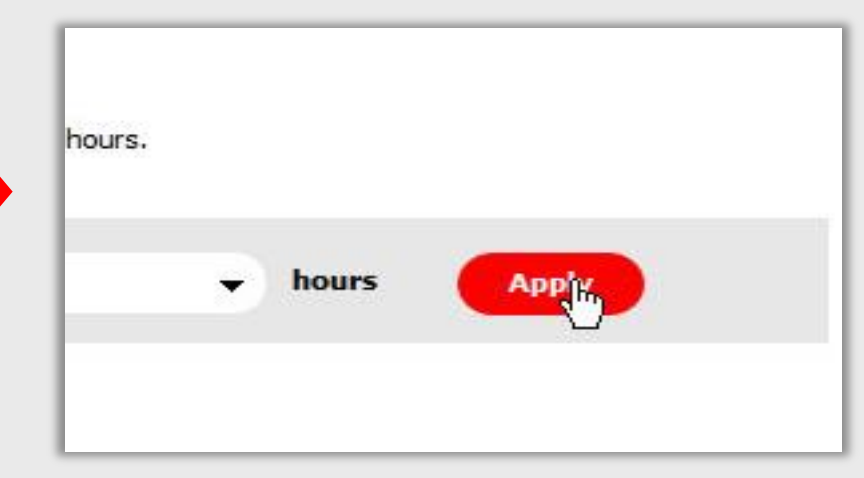

# Obok wybranego kanału znajduje się program telewizyjny

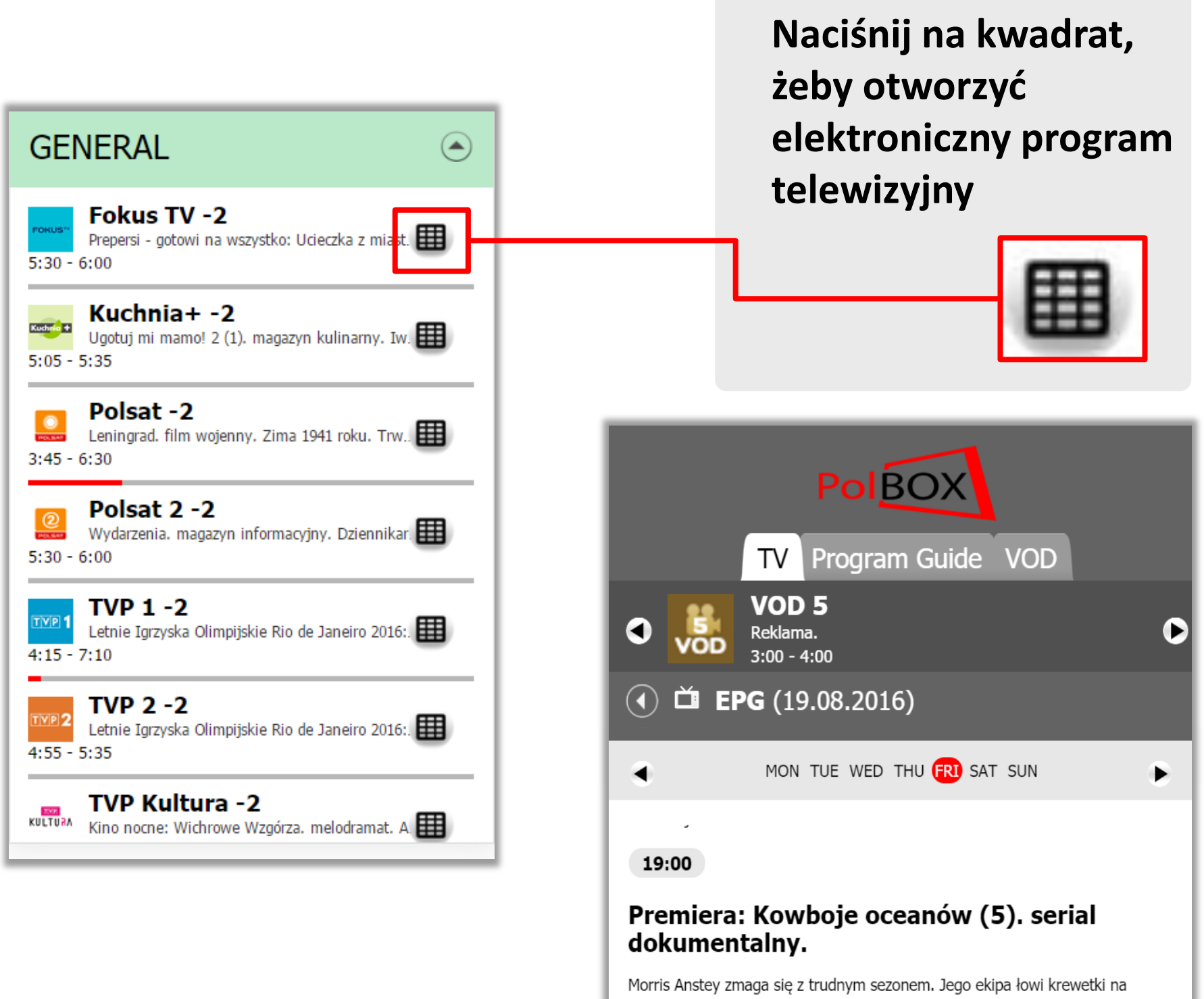

wybrzeżu. Kuter Seadoo musi stwić czoła problemom technicznym...

20:00

## Elektroniczny Program Telewizyjny wybranego kanału

![](_page_6_Picture_2.jpeg)

U góry zobaczysz wybrany przez Ciebie kanał dla którego wyświetla się program poniżej.

![](_page_6_Picture_4.jpeg)

Zmień kanał dla którego wyświetla się program poprzez nacisnięcie na strzałki

## Elektroniczny Program Telewizyjny wybranego kanału

![](_page_7_Picture_2.jpeg)

**ONLINE PLAYER** 

![](_page_8_Picture_2.jpeg)

![](_page_8_Picture_3.jpeg)

Naciśnij na «PLAY» żeby włączyć transmisję online, wtedy się pojawi przycisk «PAUSA»

![](_page_8_Picture_5.jpeg)

Naciśnij na **«PAUSA»** żeby zatrzymać transmisję online, wtedy się pojawi przycisk **«PLAY»** 

![](_page_8_Picture_7.jpeg)

Po kliknięciu na przycisk **«STOP»** transmisja się wylączy.

![](_page_8_Picture_9.jpeg)

Opcja «**Przesunięcie transmisji czasu**» pozwala przejść na 5 minut do przodu albo do tyłu przy oglądaniu

#### LISTA PROGRAMÓW TV

# 1) LISTA KANAŁÓW-

przewij, żeby zobaczyć całą liste kanałów.

#### 2) LISTA PROGRAMÓW-

naciśnij na wybrany program, żeby oglądać z archiwum

# 3) OŚ CZASU-

możesz zmienić godziny porzez przesunięcie w lewo lub w prawo

#### 4) KALENDARZ-

żeby zobaczyć program telewizyjny, wybierz dzień i kliknij.

|       | POIBOX<br>TV Program Guide VOD                                                                                                    | 1 |
|-------|----------------------------------------------------------------------------------------------------|---|
|       | ■ 10N TUE WED THU FRI SAT SUN ()                                                                                                    |   |
|       | 9:00 20:00 2<br>Troje uczonych wchodzi d Premiera: U Premiera<br>serial dokumentalny. Serial dokume reality si o<br>Moja Szi Lai, Pszekrety 3: Po so komu kuchni di                 | 2 |
|       | darz i Interw Diaczego ja? (510) Mó ir<br>gatyr r magazyr serial paradokumentalny. ma                                                                                               |   |
| 2     | al komediowy. Miodowe lata: Kole Malanow<br>serial komediowy. serial falu                                                                                                    | 3 |
| TVP 1 | ial obyczajowy. Fund Telec I Letni Letnie<br>ial obyczajowy. felietc maga r studio mężczyć<br>Letni Letnie I Letni<br>tka Olimpijskie Rio, etnie I drzyska, studio, runda ko studio |   |
|       | ego kota Mieczna droga<br>film psychologiczny.                                                                                                    |   |
|       | estkami Opole 2 Galeria (C Kro Teleexi<br>en alny. koncert. serial obyc: pro magazyr                                                                                                |   |
| 4     | eality show. telenowela.                                                                                                    |   |
| 4     |                                                                                                    |   |

Lista filmów

## 1) SORTOWANIE FILMÓWwedług różnych kategorii

# 2) RODZAJE FILMÓW-

można wybrać kanał poprzez nacisnięcie

# 3) LISTA FILMÓW-

wyświetla się według wybranego przez Ciebie rodzaju

| POLBOX<br>TV Program Guide VOD<br>Last Best My Favorites                              |              | 1 |
|---------------------------------------------------------------------------------------|--------------|---|
| All                                                                                   |              |   |
| Animowany                                                                             | $\bigcirc$   |   |
| Biograficzny                                                                          | ullet        | Ь |
| Dokumentalny                                                                          | $ \bigcirc $ | 2 |
| Dramat                                                                                | $ \bigcirc $ |   |
| Fantastyczny                                                                          | ٢            |   |
| Ant-Man (2015)<br>Fantastyczny, Kino Akcji<br>Paul Rudd, Michael Douglas, Corey Stoll |              | 3 |
| Rekinado 4:Niech szczęki<br>będą z tobą (2016)                                        |              |   |

![](_page_11_Figure_1.jpeg)

Po kliknięciu na którykolwiek film z listy filmów odtworzy się okno, w którym się znajduje krótki opis filma oraz różne opcje

# Naciśnij na «**BACK**» żeby powrócić do listy filmów

Naciśnij na «**ADD TO FAVORITES**» a wybrany film pojawi się w liśćie «ULUBIONE»(MY FAVORITES)

![](_page_12_Figure_4.jpeg)

Po kliknięciu na którykolwiek film z listy filmów odtworzy się okno, w którym się znajduje krótki opis filma oraz różne opcje

#### Lista filmów

#### Ant-Man

![](_page_13_Picture_4.jpeg)

Fantastyczny, Kino Akcji 2015 USA Peyton Reed 0

Actors: Paul Rudd, Michael Douglas, Corey Stoll

Genre: Year:

Country:

Director:

Budget:

#### Add to favorites

Zawodowy oszust Scott Lang (Paul Rudd) aka Ant-Man, za sprawą niezwykłego kostiumu potrafi zmniejszać się do rozmiarów mrówki, zyskując jednocześnie nadludzką siłę. Gdy świat stanie w obliczu nowej generacji zagrożeń, Ant-Man wraz ze swoim mentorem doktorem Hankiem Pymem (Michael Douglas), zaplanuje skok, który może zapobiec katastrofie.

![](_page_13_Picture_9.jpeg)

![](_page_13_Picture_10.jpeg)

Po kliknięciu na Koło zębate, które się znajduję w prawym dolnym rogu odtworzą się «USTAWIENIA» (Settings)

| RELIGIJA                                               | Subscription: POLBOX-PREMIUM<br>Subscription valid till: 28.01.2017                                                                                                    |
|--------------------------------------------------------|----------------------------------------------------------------------------------------------------|
| DZIECI                                                 | Change user settings Change language                                                                                                    |
| RADIO<br>企 健 な し い の の の の の の の の の の の の の の の の の の | Click here to change current language.  Click here to change current language.  Change parental code You can protect access to some content using parental code. Click here to change this code.  Timeshift Shift the broadcasting to specific time  Buffering If you have unstable or slow Internet connection you may increase Uffering time to prevent stream interruption. |
| ら<br>画<br>な<br>し                                       | Streaming server         You can change streaming server in case you have stream interruptions or other streaming quality issues.         Bitrate         Select streaming bitrate (higher bitrate means higher quality)                                                                                                    |
|                                                        | Parental manager<br>Here You can disable some channels and VOD titles.                                                                                                    |

Back

#### Opcja «Zmienić język»

#### Za pośrednictwem opcji USTAWIENIA (KOŁO ZĘBATE): CHANGE LANGUAGE ⇒ POLSKI ⇒ APPLY

możesz zmienić język wyświetlania online player PolBox.TV

 2) Naciśnij na język, który jest aktualny.
 Dalej kliknij na preferowany przez
 Ciebie język

| Language |    |
|----------|----|
| Polski   | -  |
| English  |    |
| Polski   |    |
|          | er |

![](_page_15_Figure_6.jpeg)

3) Po wybraniu języka, kliknij na przycisk «**APPLY**», żeby zaktualizować

| zmianę | Select prefered language |
|--------|--------------------------|
|        | Language                 |
|        | English -                |
|        | Apply                    |

#### Opcja «Zmienić kod kontroli rodzicielskiej»

Kod dostępu jest potrzebny do oglądania kanałów chronionych

#### Za pośrednictwem opcji USTAWIENIA (KOŁO ZĘBATE): CHANGE PARENTAL CODE ⇒ WPISZ AKTUALNY KOD ⇒ WPISZ DWA RAZY NOWY KOD ⇒ Ok

możesz zmienić aktualny kod dostępu na dowolny.

| Settings                                                                                                    | ₽            |
|----------------------------------------------------------------------------------------------------|--------------|
| Subscription: POLBOX-PREMIUM<br>Subscription valid till: 28.01.2017                                                               |              |
| Change user settings                                                                                                    |              |
| Change language<br>Click here to change current language.                                                                         | €            |
| Change parental code<br>You can protect access to some content using parental code<br>here to change this code.                   | . Click      |
| Timeshift<br>Shift the broadcasting to specific time                                                                              | ♥            |
| <b>Buffering</b><br>If you have unstable or slow Internet connection you may in<br>buffering time to prevent stream interruption. | ▼<br>ocrease |
| Streaming server<br>You can change streaming server in case you have stream<br>interruptions or other streaming quality issues.   | ♥            |
| <b>Bitrate</b><br>Select streaming bitrate (higher bitrate means higher quality)                                                  |              |
| Parental manager<br>Here You can disable some channels and VOD titles.                                                            |              |

| Change parental code |
|----------------------|
| Current password:    |
|                      |
| New password:        |
|                      |
| Confirm password:    |
|                      |
| Apply                |

Wpisz aktualny kod dostępu, poniżej wpisz

nowy kod, poniżej potwierdź nowy kod dla podtwierdzenia. Naciśnij «**APPLY**» dla aktualizacji zmian.

#### **Opcja «Timeshift»**

Funkcja ta umożliwia dostosowanie oglądania telewizji do polskiej strefy czasowej.

#### Za pośrednictwem opcji USTAWIENIA (KOŁO ZĘBATE): TIMESHIFT ⇒ WYBIERZ ILOŚĆ GODZIN ⇒ APPLY

możesz opóźnić emisję kanału o konkretną ilość godzin dla synchronizacji z polską strefą czasową Settings Ð Subscription: POLBOX-PREMIUM Subscription valid till: 28.01.2017 Change user settings  $(\mathbf{v})$ Change language Click here to change current language.  $(\mathbf{-})$ Change parental code You can protect access to some content using parental code. Click here to change this code.  $(\mathbf{
abla})$ Timeshift Shift the broadcasting to specific time (🗸) Buffering If you have unstable or slow Internet connection you may increase buffering time to prevent stream interruption.  $(\mathbf{-})$ Streaming server You can change streaming server in case you have stream interruptions or other streaming guality issues.  $(\mathbf{v})$ Bitrate Select streaming bitrate (higher bitrate means higher quality)

#### Najpierw kliknij na cyferkę oraz wybierz ilość godzin

![](_page_17_Figure_7.jpeg)

#### 2) Po wybraniu ilości godzin, naciśnij na przycisk **«APPLY»**, żeby zaktualizować zmianę

![](_page_17_Picture_9.jpeg)

#### **Opcja «Buffering»**

Zwiększenie czasu buferowania pomaga poprawić jakość wideo jeśli posiadasz wolne połączenia internetowe.

Za pośrednictwem opcji USTAWIENIA (KOŁO ZĘBATE): BUFFERING ⇒WYBIERZ WARTOŚĆ ⇒ APPLY

możesz zmienić czas buforowania.

1) Najpierw kliknij na wartość buforowania oraz wybierz wartość którą potrzebujesz

| Stream buffering time |   |
|-----------------------|---|
| 3000                  | • |
| 500                   |   |
| 1500                  |   |
| 3000                  |   |
| 5000                  |   |

![](_page_18_Figure_7.jpeg)

2) Po wybraniu wartości buforowania, naciśnij na przycisk **«APPLY»**, żeby zaktualizować zmianę.

| Stream buffering time |   |      |
|-----------------------|---|------|
| 5000                  | • | sec. |
| Apply                 |   |      |

#### **Opcja «Streaming server»**

Ustaw serwer nadawczy, aby wybrać najlepsze połączenie z jednym z dostępnych serwerów.

Za pośrednictwem opcji USTAWIENIA (KOŁO ZĘBATE): STREAMING SERVER ⇒ WYBIERZ SERVER ⇒ APPLY

możesz zmienić server nadawania

# 1) Najpierw kliknij na **PLEASE CHOOSE**.

Wybierz server nadawczy poprzez kliknięcie.

![](_page_19_Picture_7.jpeg)

![](_page_19_Picture_8.jpeg)

 Po wybraniu servera, naciśnij na przycisk «APPLY», żeby zaktualizować zmianę.

| Streaming Server |   |
|------------------|---|
| USA-1            | - |
| Apply            |   |

Wyższy bitrade oznacza wyższą jakość obrazu. Wybierz niski bitrate jeśli posiadasz wolne połączenia internetowe.

Za pośrednictwem opcji USTAWIENIA (KOŁO ZĘBATE): BITRATE ⇒ WYBIERZ ROZDZAJ BITRATE ⇒ APPLY

możesz zmienić rodzaj bitrade

 Najpierw kliknij na aktualny rodzaj bitrate.
 Wybierz bitrate poprzez kliknięcie.

![](_page_20_Picture_5.jpeg)

![](_page_20_Figure_6.jpeg)

 Po wybraniu bitrate, naciśnij na przycisk
 **«APPLY»**, żeby zaktualizować zmianę.

![](_page_20_Picture_8.jpeg)

#### **Opcja «Parental manager»**

Kod dostępu jest potrzebny do oglądania kanałów chronionych.

#### Za pośrednictwem opcji USTAWIENIA (KOŁO ZĘBATE): PARENTAL MANAGER ⇒WPISZ KOD DOSTĘPU ⇒ Ok możesz wpisać aktualny kod

mozesz wpisać aktualny kod dostępu

| Subscription: POLBOX-PREMIUM<br>Subscription valid till: 28.01.2017                                                         |
|----------------------------------------------------------------------------------------------------|
| Change user settings                                                                                                    |
| Change language<br>Click here to change current language.                                                                   |
| Change parental code<br>You can protect access to some content using parental code. Click<br>here to change this code.      |
| Timeshift Shift the broadcasting to specific time                                                                           |
| Buffering  If you have unstable or slow Internet connection you may increase buffering time to prevent stream interruption. |
| Streaming server  You can change streaming server in case you have stream interruptions or other streaming quality issues.  |
| Bitrate Select streaming bitrate (higher bitrate means higher quality)                                                      |
| Parental manager<br>Here You can disable some channels and VOD titles.                                                      |

1)Wpisz aktualny kod dostępu, rere to change this code. Please enter parental code (N) Cancel (N) Cancel (N) Cancel (N) Cancel (N) Cancel